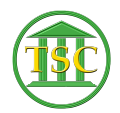

Knowledgebase > Older Knowledgebase Items > Negative Payment - Remove Finerror/ordamend/pdamend events

## Negative Payment - Remove Finerror/ordamend/pdamend events

Kristi Hannett - 2019-09-20 - Older Knowledgebase Items

## Negative Payment - Remove Finerror/ordamend/pdamend events

Example Ticket: 36726

For this ticket, the user is asking to have a 'finerror' event removed. <u>(This</u> process will work for any amended fine)

Search the docket in VTADS and find the finerror event:

×

Press F2 to open the details of it and take note of the fine#:

×

Press **F7 + enter** and type "evekill" to delete the event. **F1** up to the header of the docket and press **Shift + F4** to run a form and type "*payord*" over "*docket*" and choose 's' for Narrow Output:

×

Press F9 to bring up the form on the screen:

×

Find the entry that has the same fine # as the 'finerror' event and see the correction is still present. Take a screenshot or write down the Fine ID & Agree IDs. Press **q** to exit the form and return to the docket.

Press **F1** again to close the docket out completely and navigate to the Direct Table Access List.

Option 23. System Administration Reports -> Option 4. Direct Table Access

These are the tables you have to work with for all payments, fees & fines:

×

You need to work from the bottom table to the top.

Start at the **Credit Table**, then the **Payment Table**, **Debit Table**, etc. The **Agree Table** should be the last you search/work in. This is especially important as VTADS will not let you delete anything unless you work in this order.

Working from the bottom (the credit table) the first table I found the Fine error in was the debit table:

×

Press **Shift + F2** to delete the entry and then return to the docket and run another '*payord*' form like before:

## ×

And the fine error is no longer present.

Tags clear payment finamend fine fine amend fine error finerror negative order amend pd amend VTADS